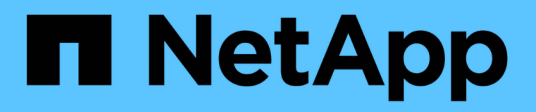

## Managen von Snapshot-Zeitplänen

SANtricity 11.8

NetApp January 31, 2025

This PDF was generated from https://docs.netapp.com/de-de/e-series-santricity-118/sm-storage/change-the-settings-for-a-snapshot-schedule.html on January 31, 2025. Always check docs.netapp.com for the latest.

# Inhalt

| Managen von Snapshot-Zeitplänen                          | 1 |
|----------------------------------------------------------|---|
| Ändern Sie die Einstellungen für einen Snapshot-Zeitplan | 1 |
| Aktivieren und Anhalten des Snapshot-Zeitplans.          | 2 |
| Löschen Sie den Snapshot Zeitplan                        | 3 |

## Managen von Snapshot-Zeitplänen

## Ändern Sie die Einstellungen für einen Snapshot-Zeitplan

Für einen Snapshot-Zeitplan können Sie die automatische Erfassungszeit oder die Häufigkeit der Erfassung ändern.

#### Über diese Aufgabe

Sie können Einstellungen aus einem vorhandenen Snapshot-Zeitplan importieren oder Einstellungen nach Bedarf ändern.

Da ein Snapshot Zeitplan einer Snapshot-Gruppe oder einer Snapshot Konsistenzgruppe zugeordnet ist, kann die reservierte Kapazität durch Änderungen an den Zeitplaneinstellungen beeinträchtigt werden.

#### Schritte

- 1. Wählen Sie Menü:Storage[Snapshots].
- 2. Klicken Sie auf die Registerkarte **Zeitpläne**.
- 3. Wählen Sie den Snapshot-Zeitplan aus, den Sie ändern möchten, und klicken Sie dann auf Bearbeiten.

Das Dialogfeld Snapshot-Zeitplan bearbeiten wird angezeigt.

- 4. Führen Sie einen der folgenden Schritte aus:
  - Verwenden Sie einen zuvor definierten Zeitplan aus einem anderen Snapshot-Objekt Klicken Sie auf Zeitplan importieren, wählen Sie das Objekt mit dem zu importierenden Zeitplan aus und klicken Sie dann auf Import.
  - Bearbeiten Sie die Zeitplaneinstellungen Siehe Felddetails weiter unten.

| Einstellung                                     | Beschreibung                                                                                                    |
|-------------------------------------------------|----------------------------------------------------------------------------------------------------|
| Tag / Monat                                     | Wählen Sie eine der folgenden Optionen:                                                                                                    |
|                                                 | <ul> <li>Daily / Weekly — Wählen Sie einzelne Tage für Synchronisations-<br/>Snapshots. Sie können auch das Kontrollkästchen Alle Tage<br/>auswählen oben rechts auswählen, wenn Sie einen Tagesablauf<br/>wünschen.</li> </ul>                                                                                                    |
|                                                 | <ul> <li>Monatlich / jährlich — Wählen Sie einzelne Monate für<br/>Synchronisations-Snapshots aus. Geben Sie im Feld * am Tag(e)*<br/>die Tage des Monats ein, an denen Synchronisationen stattfinden<br/>sollen. Gültige Eingaben sind 1 bis 31 und Letzte. Sie können<br/>mehrere Tage durch Komma oder Semikolon voneinander trennen.<br/>Verwenden Sie einen Bindestrich für inklusives Datum. Zum<br/>Beispiel: 1,3,4,10-15,Last. Sie können auch das Kontrollkästchen<br/>Alle Monate auswählen oben rechts auswählen, wenn Sie einen<br/>monatlichen Zeitplan wünschen.</li> </ul> |
| Startzeit                                       | Wählen Sie aus der Dropdown-Liste eine neue Startzeit für die täglichen<br>Snapshots aus. Die Auswahl erfolgt in Schritten von einer halben<br>Stunde. Die Startzeit liegt standardmäßig auf eine halbe Stunde vor der<br>aktuellen Zeit.                                                                                                    |
| Zeitzone                                        | Wählen Sie aus der Dropdown-Liste die Zeitzone Ihres Speicher-Arrays aus.                                                                                                    |
| Snapshots pro Tag<br>Zeit zwischen<br>Snapshots | Wählen Sie die Anzahl der pro Tag zu erstellenden Snapshot-Bilder aus.                                                                                                    |
|                                                 | Wenn Sie mehrere auswählen, wählen Sie auch die Zeit zwischen den<br>Wiederherstellungspunkten aus. Vergewissern Sie sich bei mehreren<br>Wiederherstellungspunkten, dass Sie über ausreichend reservierte<br>Kapazität verfügen.                                                                                                    |
| Startdatum<br>Enddatum                          | Geben Sie das Startdatum für die Synchronisierung ein. Geben Sie auch ein Enddatum ein oder wählen Sie <b>kein Enddatum</b> .                                                                                                    |
| Kein Enddatum                                   |                                                                                                    |

5. Klicken Sie Auf **Speichern**.

### Aktivieren und Anhalten des Snapshot-Zeitplans

Sie können die geplante Sammlung von Snapshot-Images vorübergehend unterbrechen, wenn Sie Speicherplatz sparen müssen. Diese Methode ist effizienter als das Löschen und das spätere Erstellen des Snapshot-Zeitplans.

#### Über diese Aufgabe

Der Status des Snapshot-Zeitplans bleibt ausgesetzt, bis Sie die Option **Aktivieren** verwenden, um die geplanten Snapshot-Aktivitäten wieder aufzunehmen.

#### Schritte

- 1. Wählen Sie Menü:Storage[Snapshots].
- 2. Wenn er nicht bereits angezeigt wird, klicken Sie auf die Registerkarte Zeitpläne.

Die Zeitpläne sind auf der Seite aufgeführt.

3. Wählen Sie einen aktiven Snapshot-Zeitplan aus, den Sie aussetzen möchten, und klicken Sie dann auf **Aktivieren/Deaktivieren**.

Der Status der Spalte Status ändert sich in **suspended**, und der Snapshot-Zeitplan stoppt die Sammlung aller Snapshot-Bilder.

4. Um das Sammeln von Snapshot-Bildern fortzusetzen, wählen Sie den suspendierten Snapshot-Zeitplan aus, den Sie fortsetzen möchten, und klicken Sie dann auf **Aktivieren / anhalten**.

Der Status der Spalte Status ändert sich in aktiv.

## Löschen Sie den Snapshot Zeitplan

Wenn Sie keine Snapshot-Images mehr erstellen möchten, können Sie einen vorhandenen Snapshot-Zeitplan löschen.

#### Über diese Aufgabe

Wenn Sie einen Snapshot-Zeitplan löschen, werden die zugehörigen Snapshot-Images nicht zusammen mit ihm gelöscht. Wenn Sie der Meinung sind, dass die Sammlung von Snapshot-Bildern irgendwann wieder aufgenommen werden könnte, sollten Sie den Snapshot-Zeitplan unterbrechen, anstatt ihn zu löschen.

#### Schritte

- 1. Wählen Sie Menü:Storage[Snapshots].
- 2. Klicken Sie auf die Registerkarte Zeitpläne.
- 3. Wählen Sie den Snapshot-Zeitplan aus, den Sie löschen möchten, und bestätigen Sie den Vorgang.

#### Ergebnisse

Das System entfernt alle Zeitplanattribute vom Basis-Volume oder der Snapshot-Konsistenzgruppe.

#### **Copyright-Informationen**

Copyright © 2025 NetApp. Alle Rechte vorbehalten. Gedruckt in den USA. Dieses urheberrechtlich geschützte Dokument darf ohne die vorherige schriftliche Genehmigung des Urheberrechtsinhabers in keiner Form und durch keine Mittel – weder grafische noch elektronische oder mechanische, einschließlich Fotokopieren, Aufnehmen oder Speichern in einem elektronischen Abrufsystem – auch nicht in Teilen, vervielfältigt werden.

Software, die von urheberrechtlich geschütztem NetApp Material abgeleitet wird, unterliegt der folgenden Lizenz und dem folgenden Haftungsausschluss:

DIE VORLIEGENDE SOFTWARE WIRD IN DER VORLIEGENDEN FORM VON NETAPP ZUR VERFÜGUNG GESTELLT, D. H. OHNE JEGLICHE EXPLIZITE ODER IMPLIZITE GEWÄHRLEISTUNG, EINSCHLIESSLICH, JEDOCH NICHT BESCHRÄNKT AUF DIE STILLSCHWEIGENDE GEWÄHRLEISTUNG DER MARKTGÄNGIGKEIT UND EIGNUNG FÜR EINEN BESTIMMTEN ZWECK, DIE HIERMIT AUSGESCHLOSSEN WERDEN. NETAPP ÜBERNIMMT KEINERLEI HAFTUNG FÜR DIREKTE, INDIREKTE, ZUFÄLLIGE, BESONDERE, BEISPIELHAFTE SCHÄDEN ODER FOLGESCHÄDEN (EINSCHLIESSLICH, JEDOCH NICHT BESCHRÄNKT AUF DIE BESCHAFFUNG VON ERSATZWAREN ODER -DIENSTLEISTUNGEN, NUTZUNGS-, DATEN- ODER GEWINNVERLUSTE ODER UNTERBRECHUNG DES GESCHÄFTSBETRIEBS), UNABHÄNGIG DAVON, WIE SIE VERURSACHT WURDEN UND AUF WELCHER HAFTUNGSTHEORIE SIE BERUHEN, OB AUS VERTRAGLICH FESTGELEGTER HAFTUNG, VERSCHULDENSUNABHÄNGIGER HAFTUNG ODER DELIKTSHAFTUNG (EINSCHLIESSLICH FAHRLÄSSIGKEIT ODER AUF ANDEREM WEGE), DIE IN IRGENDEINER WEISE AUS DER NUTZUNG DIESER SOFTWARE RESULTIEREN, SELBST WENN AUF DIE MÖGLICHKEIT DERARTIGER SCHÄDEN HINGEWIESEN WURDE.

NetApp behält sich das Recht vor, die hierin beschriebenen Produkte jederzeit und ohne Vorankündigung zu ändern. NetApp übernimmt keine Verantwortung oder Haftung, die sich aus der Verwendung der hier beschriebenen Produkte ergibt, es sei denn, NetApp hat dem ausdrücklich in schriftlicher Form zugestimmt. Die Verwendung oder der Erwerb dieses Produkts stellt keine Lizenzierung im Rahmen eines Patentrechts, Markenrechts oder eines anderen Rechts an geistigem Eigentum von NetApp dar.

Das in diesem Dokument beschriebene Produkt kann durch ein oder mehrere US-amerikanische Patente, ausländische Patente oder anhängige Patentanmeldungen geschützt sein.

ERLÄUTERUNG ZU "RESTRICTED RIGHTS": Nutzung, Vervielfältigung oder Offenlegung durch die US-Regierung unterliegt den Einschränkungen gemäß Unterabschnitt (b)(3) der Klausel "Rights in Technical Data – Noncommercial Items" in DFARS 252.227-7013 (Februar 2014) und FAR 52.227-19 (Dezember 2007).

Die hierin enthaltenen Daten beziehen sich auf ein kommerzielles Produkt und/oder einen kommerziellen Service (wie in FAR 2.101 definiert) und sind Eigentum von NetApp, Inc. Alle technischen Daten und die Computersoftware von NetApp, die unter diesem Vertrag bereitgestellt werden, sind gewerblicher Natur und wurden ausschließlich unter Verwendung privater Mittel entwickelt. Die US-Regierung besitzt eine nicht ausschließliche, nicht übertragbare, nicht unterlizenzierbare, weltweite, limitierte unwiderrufliche Lizenz zur Nutzung der Daten nur in Verbindung mit und zur Unterstützung des Vertrags der US-Regierung, unter dem die Daten bereitgestellt wurden. Sofern in den vorliegenden Bedingungen nicht anders angegeben, dürfen die Daten ohne vorherige schriftliche Genehmigung von NetApp, Inc. nicht verwendet, offengelegt, vervielfältigt, geändert, aufgeführt oder angezeigt werden. Die Lizenzrechte der US-Regierung für das US-Verteidigungsministerium sind auf die in DFARS-Klausel 252.227-7015(b) (Februar 2014) genannten Rechte beschränkt.

#### Markeninformationen

NETAPP, das NETAPP Logo und die unter http://www.netapp.com/TM aufgeführten Marken sind Marken von NetApp, Inc. Andere Firmen und Produktnamen können Marken der jeweiligen Eigentümer sein.